# Paie 2 Code erreur 018 ou 106 en DSN

Édition Juin 2022

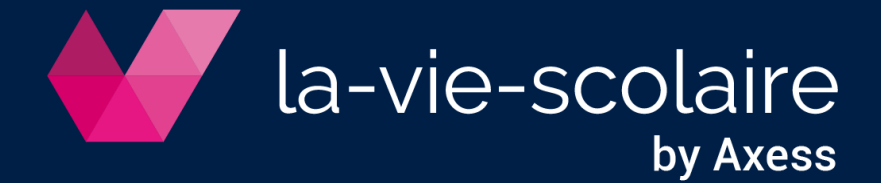

Table des matières

- 1. Rappel : D'où vient l'erreur S21.G00.81.001 (code 018 et code 106) ?....... 3
- 2. Comment corriger l'erreur S21.G00.81.001 (code 018 et code 106) ...... 5

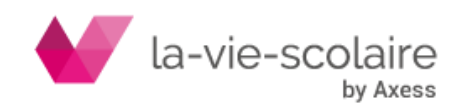

En janvier dernier, lors de notre communication sur les nouveautés de paie, nous avions communiqué sur deux erreurs pouvant être visible sur l'auto-contrôle de la DSN à savoir :

| 0 | 1 | 2 | 1 | 5126 | S21.G00.81.001 | Code de cotisation | 018 |
|---|---|---|---|------|----------------|--------------------|-----|
| 0 | 1 | 3 | 1 | 5195 | S21.G00.81.001 | Code de cotisation | 106 |

Ces deux erreurs sont bloquantes.

Nous vous avions conseillé (comme les années précédentes) de supprimer ces deux lignes de votre DSN afin de l'envoyer. Or, des modifications ont été apportées dans les contrôles et de ce fait, il faudra que vous modifilez votre démarche quand à ces deux erreurs.

Nous vous décrivons ci-dessous la méthodologie à appliquer dès à présent dans le cas où vous avez ces erreurs

### 1. Rappel : D'où vient l'erreur S21.G00.81.001 (code 018 et code 106) ?

Ces erreurs sont liées aux cotisations FILLON et viennent de bases négatives issues du bulletin de salaire voir dans certains cas de bulletin de salaire n'ayant pas d'horaire mensuel, voir pas de salaire utilisant la notion d'horaire mensuel.

### Cas n°1 : cas de plafond négatif.

Nous vous rappelons que la base du plafond de la réduction Fillon (URSSAF et RETRAITE) se régularise tout au long de l'année et de façon automatique en fonction des aléas du salarié (IJSS, Chômage partiel...). Il se peut donc qu'à un moment donné, il calcul une base négative pour régulariser cela. Ce qui est normal.

Ex de bulletin de salaire avec Brut négatif (IJSS supérieures au salaire de base) :

| Ordro Désignation |                                          |         | Part Salariale |           | Part Patronale |       |         |  |
|-------------------|------------------------------------------|---------|----------------|-----------|----------------|-------|---------|--|
| Ordre             | Designation                              | Base    | Taux           | Valeur    | Base           | Taux  | Valeur  |  |
| 00005             | SALAIRE DE BASE                          | 86.67   | 10.299         | 892.59    |                |       |         |  |
| 00015             | ABSENCE                                  | 86.67   | 10.299         | -892.61   |                |       |         |  |
| 00015             | MAINTIEN SALAIRE                         | 86.67   | 10.299         | 892.61    |                |       |         |  |
| 00040             | INDEMNITES JOURNALIERES Securité Sociale |         |                | -1 161.12 |                |       |         |  |
| 00049             | ARRET MALADIE                            | 30.00   | 4.000          | -120.00   |                |       |         |  |
| 00050             |                                          |         |                |           |                |       |         |  |
| 00050             | SALAIRE BRUT                             |         |                | -268.53   |                |       |         |  |
| 00050             |                                          |         |                |           |                |       |         |  |
| 00100             | MALADIE                                  | -268.53 |                |           | -268.53        | 7.000 | -18.79  |  |
| 00100             | VIEIL.                                   | -268.53 | 0.400          | 1.07      |                |       |         |  |
| 00100             | VIEILLESSE                               | -268.53 |                |           | -268.53        | 1.900 | -5.10   |  |
| 00100             | ALLOCATIONS FAMILIALES                   | -268.52 |                |           | -268.52        | 3.450 | -9.26   |  |
| 00100             | ACCIDENT DU TRAVAIL A                    | -268.53 |                |           | -268.53        | 1.300 | -3.49   |  |
| 00100             | FNAL / TA (N) (- 50 sal)                 | -268.52 |                |           | -268.52        | 0.100 | -0.26   |  |
| 00100             | VIEILLESSE / TA (N)                      | -268.52 | 6.900          | 18.52     | -268.52        | 8.550 | -22.95  |  |
| 00100             | TRANSPORT                                | -268.53 |                |           | -268.53        | 1.300 | -3.49   |  |
| 00100             | CONTRIBUTION SOLIDARITE                  | -268.53 |                |           | -268.53        | 0.300 | -0.80   |  |
| 00100             | CONTRIBUTION ORGANISATION SYNDICALES     | -268.53 |                |           | -268.53        | 0.016 | -0.04   |  |
| 00100             | REDUCTION FILLON ANNUALISEE              | -268.53 |                |           | -268.53        | 0.253 | -116.53 |  |
| 00200             | CHOMAGE TA (N)                           | -268.52 |                |           | -268.52        | 4.050 | -10.87  |  |
| 00200             | FNGS                                     | -268.53 |                |           | -268.53        | 0.150 | -0.40   |  |
| 00300             | Cotisation Retraite TU1 Non Cadre (N)    | -268.52 | 4.060          | 10.90     | -268.52        | 6.100 | -16.37  |  |
| 00300             | CEG TU1 NON CADRE (N)                    | -268.52 | 0.860          | 2.30      | -268.52        | 1.290 | -3.46   |  |
| 00300             | REDUCTION FILLON ANNUALISEE - RETRAITE   | -268.53 |                |           | -268.53        | 0.058 | -26.81  |  |

### Cas n°2 : Sans notion d'horaire ou de salaire utilisant la notion d'horaire

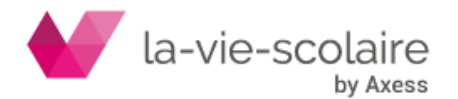

| Bulletin du 01/02/2022 au 01/02/2022 - Ass. Educ. Vie Scolaire<br>Taux P.A.S. : 0.00 Date Mise à Jour : 08/01/2022<br>Autre nature de contrat, convention, mandat Contrat N°3 |         |                |          |         |                |        |
|----------------------------------------------------------------------------------------------------|---------|----------------|----------|---------|----------------|--------|
| Ordra Décignation                                                                                                    |         | Part Salariale |          | F       | Part Patronale |        |
| Ordre Designation                                                                                                    | Base    | Taux           | Valeur   | Base    | Taux           | Valeur |
| 00005 SALAIRE DE BASE régularisation trop perçu 25/01/22-31/01/22                                                                                                    | 35.39   | -12.648        | -447.62  |         |                |        |
| 00035 CONGES PAYES FIN de contrat                                                                                                    | 21.00   | 73.780         | 1 549.38 |         |                |        |
| 00035 CP PERIODE                                                                                                    |         |                | 25.00    |         |                |        |
| 00040 INDEMNITES JOURNALIERES Securité Sociale                                                                                                    |         |                | -714.25  |         |                |        |
| 00050                                                                                                    |         |                |          |         |                |        |
| 00050 SALAIRE BRUT                                                                                                    |         |                | 387.51   |         |                |        |
| 00050                                                                                                    |         |                |          |         |                |        |
| 00100 MALADIE                                                                                                    | 387.51  |                |          | 387.51  | 7.000          | 27.13  |
| 00100 VIEILLESSE                                                                                                    | 387.51  | 0.400          | -1.55    |         |                |        |
| 00100 VIEILLESSE                                                                                                    | 387.51  |                |          | 387.51  | 1.900          | 7.36   |
| 00100 ALLOCATIONS FAMILIALES                                                                                                    | 387.51  |                |          | 387.51  | 3.450          | 13.37  |
| 00100 ACCIDENT DU TRAVAIL A                                                                                                    | 387.51  |                |          | 387.51  | 1.160          | 4.50   |
| 00100 FNAL / TA (N) (- 50 Sal)                                                                                                    | 83.14   | 6 000          | 5.74     | 83.14   | 0.100          | 0.08   |
| 00100 VIEILLESSE / TA (N)                                                                                                    | 83.14   | 6.900          | -5.74    | 83.14   | 8.550          | 7.11   |
| 00100 CONTRIBUTION SOLIDARITE                                                                                                    | 387.51  |                |          | 387.51  | 0.300          | 1.16   |
| 00100 CONTRIBUTION ORGANISATION STINDICALES                                                                                                    | 307.51  |                |          | 207.51  | 0.016          | 21.56  |
| 00100 REDUCTION FILLON ANNUALISEE                                                                                                    | 387.31  |                |          | 92.14   | 0.239          | -21.30 |
|                                                                                                    | 03.14   |                |          | 03.14   | 4 050          | 2 27   |
| 00200 CHOMAGE TA (N)                                                                                                    | 297.51  |                |          | 297.51  | 9.050          | 0.59   |
| 00300 Cotisation Retraite TU1 Non Cadre (N)                                                                                                    | 83.14   | 3 190          | -2.64    | 83.14   | 6 980          | 5.80   |
| 00300 CEG TULI NON CADRE (N)                                                                                                    | 387.51  | 0.860          | -3.33    | 387.51  | 1,290          | 5.00   |
| 00300 REDUCTION FILLON ANNUALISEE - RETRATTE                                                                                                    | 387.51  | 0.000          | 0.00     | 387.51  | 0.060          | -4.99  |
| 00400 CCPMA PREVOYANCE NON CADRE                                                                                                    | 387.51  | 0.200          | -0.78    | 387.51  | 1.400          | 5.43   |
| 00600 TAXE/SALAIRES TX NORMAL                                                                                                    | 392.94  |                |          | 392.94  | 4.250          | 16.70  |
| 00700 FORMATION (sup ou 11 sal)                                                                                                    | 387.51  |                |          | 387.51  | 1.000          | 3.88   |
| 00700 Capital Compétences - EEP Formation                                                                                                    | 387.51  |                |          | 387.51  | 0.300          | 1.16   |
| 00700 Capital Compétences - EEP Formation Régul                                                                                                    | -304.37 |                |          | -304.37 | 0.200          | -0.60  |
| 00800 TAXE SUR LA PREVOYANCE                                                                                                    | 5.43    |                |          | 5.43    | 8.000          | 0.43   |
| 00800 C.S.G. NON DEDUCTIBLE                                                                                                    | 386.16  | 2.400          | -9.27    |         |                |        |
| Pied de Bulletin                                                                                                    |         |                |          |         |                |        |

# Ex de bulletin de salaire sans salaire (pas d'horaire mensuel) mais qu'avec un complément de salaire :

| Bulletin du 01/02/2022 au 07/02/2022 - Formateur B.T.S.<br>Taux P.A.S. : 8.50 Date Mise à Jour : 08/01/2022<br>Contrat de travail à durée indéterminée de droit privé Contrat N°2 |          |                |          |          |                |         |
|----------------------------------------------------------------------------------------------------|----------|----------------|----------|----------|----------------|---------|
| Ordre Désignation                                                                                                    |          | Part Salariale |          | l.       | Part Patronale |         |
|                                                                                                    | Base     | Taux           | Valeur   | Base     | Taux           | Valeur  |
| 00006 COMPLEMENT SALAIRE                                                                                                    |          |                | 1 612.98 |          |                |         |
| 00035 CONGES PAYES FIN contrat                                                                                                    | 8.20     | 33.130         | 271.67   |          |                |         |
| 00035 CP ACQUIS                                                                                                    |          |                | 0.70     |          |                |         |
| 00035 CP PERIODE                                                                                                    |          |                | 8.20     |          |                |         |
| 00050                                                                                                    |          |                |          |          |                |         |
| 00050 SALAIRE BRUT                                                                                                    |          |                | 1 884.65 |          |                |         |
| 00050                                                                                                    |          |                |          |          |                |         |
| 00100 MALADIE                                                                                                    | 1884.65  |                |          | 1 884.65 | 7.000          | 131.93  |
| 00100 VIEILLESSE                                                                                                    | 1884.65  | 0.400          | -7.54    |          |                |         |
| 00100 VIEILLESSE                                                                                                    | 1884.65  |                |          | 1 884.65 | 1.900          | 35.81   |
| 00100 ALLOCATIONS FAMILIALES                                                                                                    | 1 884.65 |                |          | 1 884.65 | 3.450          | 65.02   |
| 00100 ALLOCATIONS FAMILIALES COMPLEMENT                                                                                                    | 2 745.96 |                |          | 2 745.96 | 1.800          | 49.43   |
| 00100 ACCIDENT DU TRAVAIL A                                                                                                    | 1 884.65 |                |          | 1 884.65 | 0.400          | 7.54    |
| 00100 FNAL / TA (N) (- 50 sal)                                                                                                    | 854.93   |                |          | 854.93   | 0.100          | 0.85    |
| 00100 VIEILLESSE / TA (N)                                                                                                    | 854.93   | 6.900          | -58.99   | 854.93   | 8.550          | 73.10   |
| 00100 CONTRIBUTION SOLIDARITE                                                                                                    | 1 884.65 |                |          | 1 884.65 | 0.300          | 5.65    |
| 00100 CONTRIBUTION ORGANISATION SYNDICALES                                                                                                    | 1 884.65 |                |          | 1 884.65 | 0.016          | 0.30    |
| 00100 REDUCTION FILLON ANNUALISEE                                                                                                    | 1 884.65 |                |          | 1 884.65 | 0.133          | -294.29 |
| 00100 SERVICE SANTE TRAVAIL                                                                                                    | 854.93   |                |          | 854.93   | 0.420          | 3.59    |
| 00200 CHOMAGE TA (N)                                                                                                    | 854.93   |                |          | 854.93   | 4.050          | 34.62   |
| 00200 CHOMAGE TB (N)                                                                                                    | 1 029.72 |                |          | 1 029.72 | 4.050          | 41.70   |
| 00200 FNGS                                                                                                    | 1 884.65 |                |          | 1 884.65 | 0.150          | 2.83    |
| 00300 Cotisation Retraite TU1 Non Cadre (N)                                                                                                    | 854.93   | 3.180          | -27.19   | 854.93   | 6.980          | 59.67   |
| 00300 Cotisation Retraite TU2 Non Cadre (N)                                                                                                    | 1 029.72 | 8.640          | -88.97   | 1 029.72 | 12.950         | 133.35  |
| 00300 CEG TU1 NON CADRE (N)                                                                                                    | 854.93   | 0.860          | -7.35    | 854.93   | 1.290          | 11.03   |
| 00300 REDUCTION FILLON ANNUALISEE - RETRAITE                                                                                                    | 1 884.65 |                |          | 1 884.65 | 0.031          | -68.23  |
|                                                                                                    | 1004.00  | 0.000          | 0.77     | 1004.00  | 4 400          | 26,20   |

Dans ces cas, même si une réduction Fillon est calculée et que les lignes de réduction soient générées dans votre DSN, vous aurez deux erreurs dans votre DSN sur la ligne S21.G00.81.001 (code 018 et code 106).

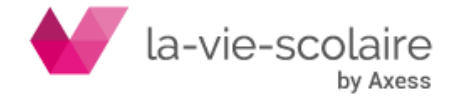

### 2. Comment corriger l'erreur S21.G00.81.001 (code 018 et code 106)

Dans l'utilitaire d'auto-contrôle, sélectionnez la ligne erreur (mettez la en surbrillance). En bas de l'écran vous avez le détail de l'anomalie donc les informations sur le salarié.

| Détail de l'anomalie                                                                                             |                                                                                                    |  |  |  |  |
|----------------------------------------------------------------------------------------------------|----------------------------------------------------------------------------------------------------|--|--|--|--|
| Code<br>Message<br>Rang DCL<br>Rang ANO<br>Ligne<br>Rubrique / Libellé<br>Valeur (rubrique)<br>Nature (rubrique) | S21.G00.81.001/CCH-17<br>Vous n'avez pas déclaré une réduction gér<br>1<br>2<br>5126<br>S21.G00.81.001 Code de cotisation<br>018<br>Enumération |  |  |  |  |
| Contexte :<br>Nom : BE<br>Prénom : Vi<br>Nom d'usage : BE _<br>NIR / Mat : 27505                                 | 2636/323                                                                                                    |  |  |  |  |

Une fois l'individu identifié, vous devez effectuer deux étapes :

## Etape 1 : Au niveau du bulletin de salaire :

Allez sur le bulletin de salaire de l'individu concerné et affichez toutes les rubriques (Edition → Afficher toutes les rubriques)

| Eichier Edit | tion Affichage                |                   |        |                |          |        |                |        |
|--------------|-------------------------------|-------------------|--------|----------------|----------|--------|----------------|--------|
| 👌 Imp        | Calculer                      | 😚 Verrouiller     |        |                |          |        |                |        |
| Bulletin (   | Verrouiller                   | Vie Scolaire      |        |                |          |        |                |        |
| Taux P./     | Supprimer                     | 22                |        |                |          |        |                |        |
| Autre na     | Net au Brut                   | trat N°3          |        |                |          |        |                |        |
| Ordra D      | iver au brut                  |                   |        | Part Salariale |          | F      | Part Patronale |        |
| ordre L      | Indemnités journalières       |                   | Base   | Taux           | Valeur   | Base   | Taux           | Valeur |
| 0000! S      |                               | 25/01 22-31/01/22 | 35.39  | -12.648        | -447.62  |        |                |        |
| 0003: C      | Afficher toutes les rubriques |                   | 21.00  | 73.780         | 1 549.38 |        |                |        |
| 00035 q      | Bulletin Simplifié            |                   |        |                | 25.00    |        |                |        |
| 00040 I      |                               | ale               |        |                | -714.25  |        |                |        |
| 00050        |                               |                   |        |                |          |        |                |        |
| 00050 SALAI  | REBRUT                        |                   |        |                | 387.51   |        |                |        |
| 00050        |                               |                   |        |                |          |        |                |        |
| 00100 MALAI  | DIE                           |                   | 387.51 |                |          | 387.51 | 7.000          | 27.13  |
| 00100 VIEILL | ESSE                          |                   | 387.51 | 0.400          | -1.55    |        |                |        |
| 00100 VIEILL | ESSE                          |                   | 387.51 |                |          | 387.51 | 1.900          | 7.36   |
| 00100 ALLOO  | CATIONS FAMILIALES            |                   | 387.51 |                |          | 387.51 | 3.450          | 13.37  |
| 00100 ACCID  | DENT DU TRAVAIL A             |                   | 387.51 |                |          | 387.51 | 1.160          | 4.50   |
| 00100 FNAL   | / TA (N) (- 50 sal)           |                   | 83.14  |                |          | 83.14  | 0.100          | 0.08   |
| 00100 VIEILL | ESSE / TA (N)                 |                   | 83.14  | 6.900          | -5.74    | 83.14  | 8.550          | 7.11   |
| 00100 CONT   | RIBUTION SOLIDARITE           |                   | 387.51 |                |          | 387.51 | 0.300          | 1.16   |
| 00100 CONT   | RIBUTION ORGANISATION SYNDICA | LES               | 387.51 |                |          | 387.51 | 0.016          | 0.06   |
| 00100 REDU   | CTION FILLON ANNUALISEE       |                   | 387.51 |                |          | 387.51 | 0.259          | -21.56 |
| 00400 0EDU   |                               |                   |        |                |          | 00.44  | 0 400          | 0.05   |

Cela vous permettra de visualiser à l'écran l'ensemble des rubriques utilisées pour le calcul du bulletin de paie. Vérifier l'existence de cette rubrique (catégorie BRUT – rubrique 05222)

| Bull<br>Tau<br>Aut | tin du 01/02/2022 au 01/02/2022 - Ass. Educ. Vie Scolaire<br>x P.A.S. : 0.00 Date Mise à Jour : 08/01/2022<br>re nature de contrat, convention, mandat Contrat N°3 |        |                        |         |      |                        |         |   |
|--------------------|----------------------------------------------------------------------------------------------------|--------|------------------------|---------|------|------------------------|---------|---|
| Ord                | e Désignation                                                                                                    | Base   | Part Salariale<br>Taux | Valeur  | Base | Part Patronale<br>Taux | Valeur  | ^ |
| 000                | 50 CPTA IND. SECU                                                                                                    |        |                        | -714.25 |      |                        |         |   |
| 000                | 50 CPTA PRIME                                                                                                    |        |                        |         |      |                        |         |   |
| - 000              | TO HELDES TO AVAILLESS                                                                                                    | 25.20  |                        | 25.20   |      |                        |         |   |
| 000                | 50 SMIC PRORATISE-maj 01.2020                                                                                                    |        | 374.070                |         |      |                        | 374.07  |   |
| 000                | DI AFOND THEODIOUE temps partial à déduire de 00001                                                                                                    |        |                        |         |      |                        |         |   |
| 000                | 90 PLAFOND THEORIQUE TPS plein:TA-TB-T2(part pat)                                                                                                    | 122.43 |                        | 367.29  |      |                        | -857.01 |   |
| 000                | 90 PLAFOND THEORIQUE RETRAITE LIMITE 4xPLF SS                                                                                                    | 122.43 |                        |         |      |                        |         |   |
| 000                | 90 PLAFOND TA (N)                                                                                                    |        |                        | 83.14   |      |                        |         |   |

Cette rubrique se calcule automatiquement lors des calculs des payes. Notez le montant. Dans le cas où il n'y en a pas, il faudra que vous notiez la valeur 0.00.

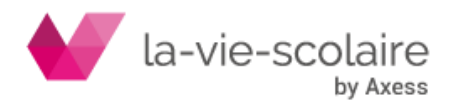

# Etape 2 : Au niveau de votre DSN :

Il faut sélectionner le salarié (matricule) posant soucis et dans la partie « Versement », sélectionnez la ligne « S21.G00.78 : Assiette brute déplafonnée ».

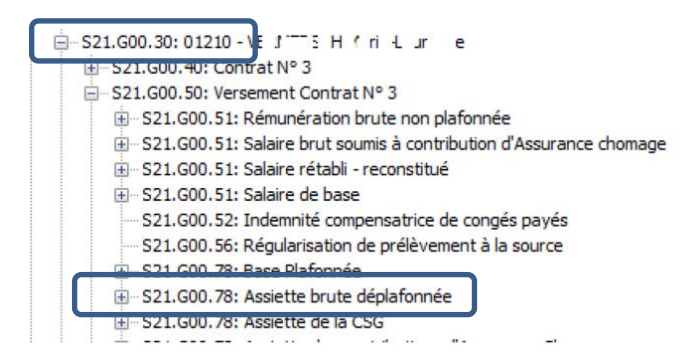

Cliquez sur le « + » devant cette ligne afin de déployer toutes les lignes de ce bloc.

Vérifier l'existence de la ligne « S21.G00.79 ». Si cette dernière n'existe pas, il faut donc que vous la rajoutiez à ce bloc.

Mettez vous en surbrillance sur la ligne S21.G00.78 et cliquez ensuite sur le bouton <sup>1</sup> Sélectionnez un bloc S21.G00.79.

Pensez ensuite à rafraichir votre DSN via le bouton afin que le bloc se place au bon endroit. Sélectionnez la ligne que vous avez incrémenté.

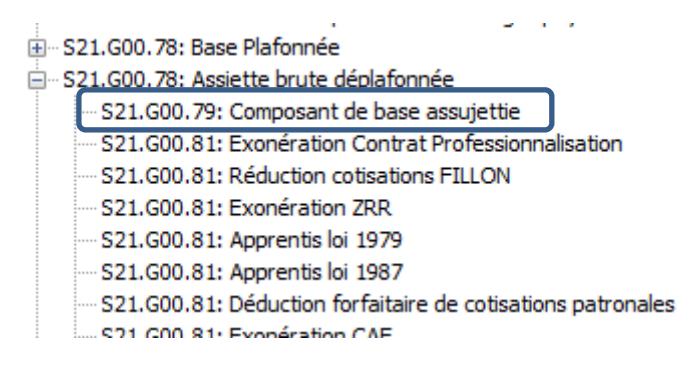

Et remplissez les deux lignes suivantes :

| Rubrique       | Libellé                                             | Valeur            |
|----------------|-----------------------------------------------------|-------------------|
| 521.G00.79     | Composant de base assujettie                        | Composant de base |
| S21.G00.79.001 | Type de composant de base assujettie                |                   |
| S21.G00.79.002 | Date de début de période de rattachement            |                   |
| 521.G00.79.003 | Date de fin de période de rattachement              |                   |
| 521.G00.79.004 | Montant de composant de base assujettie             |                   |
| S21.G00.79.005 | Identifiant du CRM à l'origine de la régularisation |                   |

La ligne S21.G00.79.001 doit obligatoirement contenir dans la colonne « valeur », la valeur 01.

La ligne S21.G00.79.004 doit obligatoirement contenir dans la colonne « valeur », le montant que vous avez trouvez dans l'étape 1. Le montant doit être de la forme « xxxx.xx » comme par exemple 304.50.

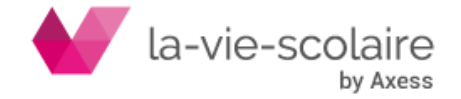